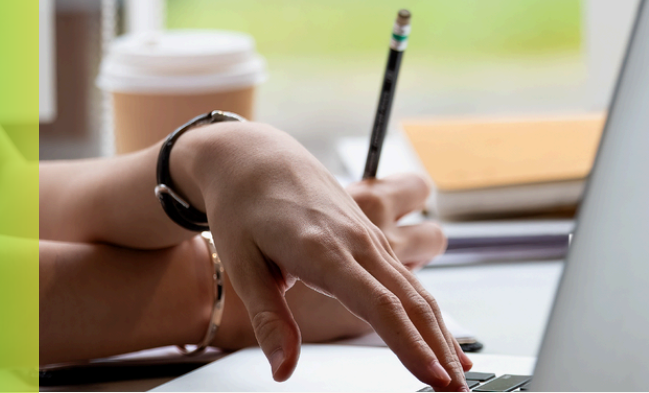

## **Overzetten DSB Mobile Banking App op nieuwe telefoon**

Heeft u een nieuwe telefoon waarop u de DSB Mobile Banking App wenst over te zetten? Meld uw oude apparaat af (unregister device). Volg de onderstaande stappen voor het afmelden van uw oude apparaat:

- Stap 1 Log in op uw oude (huidige) apparaat met uw Mobile Banking PIN of biometrie
- Ga naar Mijn profiel Stap 2
- Stap 3 Kies voor Apparaten beheren
- Stap 4 Klik op het geregistreerde apparaat
- Stap 5 Verwijder het apparaat door te klikken op de verwijder icoon rechtsboven
- Bevestig de handeling Stap 6

## Uw apparaat is succesvol afgemeld!

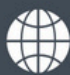

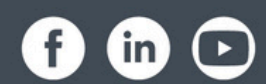

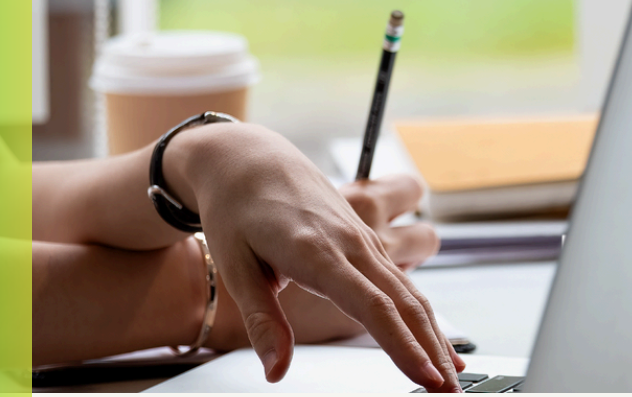

В

|        | Overzetten DSB Mobile Banking App op nieuwe telefoon                                                                                                    |
|--------|----------------------------------------------------------------------------------------------------|
|        | Volg de onderstaande stappen voor het installeren van de DSB Mobile Banking App op<br>uw nieuwe apparaat:                                                                                                    |
| Stap 1 | Download eerst de DSB Mobile Banking via de Google Play Store of Apple Store                                                                                                    |
| Stap 2 | Open de Google Play Store of Apple Store en zoek naar de DSB Mobile Banking App.<br>Download de app op uw telefoon.                                                                                                    |
| Stap 3 | Open de DSB Mobile Banking App, voer uw gebruikersnaam in en klik op volgende.                                                                                                    |
| Stap 4 | Vul vervolgens uw wachtwoord en klik op inloggen.                                                                                                    |
| Stap 5 | U ontvangt een verificatiecode via een SMS op uw geregistreerde mobielnummer. De laatste<br>3 cijfers van uw geregistreerde mobielnummer kunt u zien op het scherm. Voer de code in op<br>het scherm en klik op inloggen.                                |
| Stap 6 | Registreer uw apparaat door te klikken op Mijn apparaat instellen.                                                                                                    |
| Stap 7 | Maak een <b>Remember Me</b> pincode aan van 4 of 5 of 6 cijfers. Om een 5 of 6 cijferige pincode in te stellen, klik op <b>Pincode opties</b> en kies de gewenste optie.                                                                                 |
| Stap 8 | Bevestig de pincode en voltooi de registratie. Zorg ervoor dat de pushnotificatie en authorisatie aan staan. Klik op <b>voltooi de registratie</b> en vervolgens op <b>bevestig</b> en <b>sluiten</b> .                                                  |
|        | Lukt het toch niet om uw apparaat te verwijderen of krijgt u een foutmelding? Maak dan gerust contact met ons via het contactformulier op de website <a href="https://www.dsb.sr/nl/particulier/contact/">https://www.dsb.sr/nl/particulier/contact/</a> |

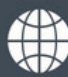

(?

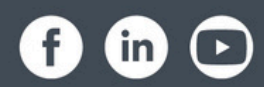